## important information for universal credit customers

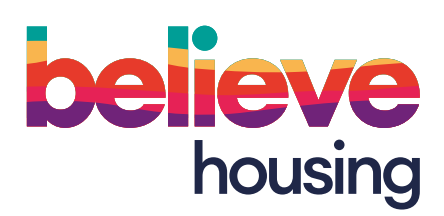

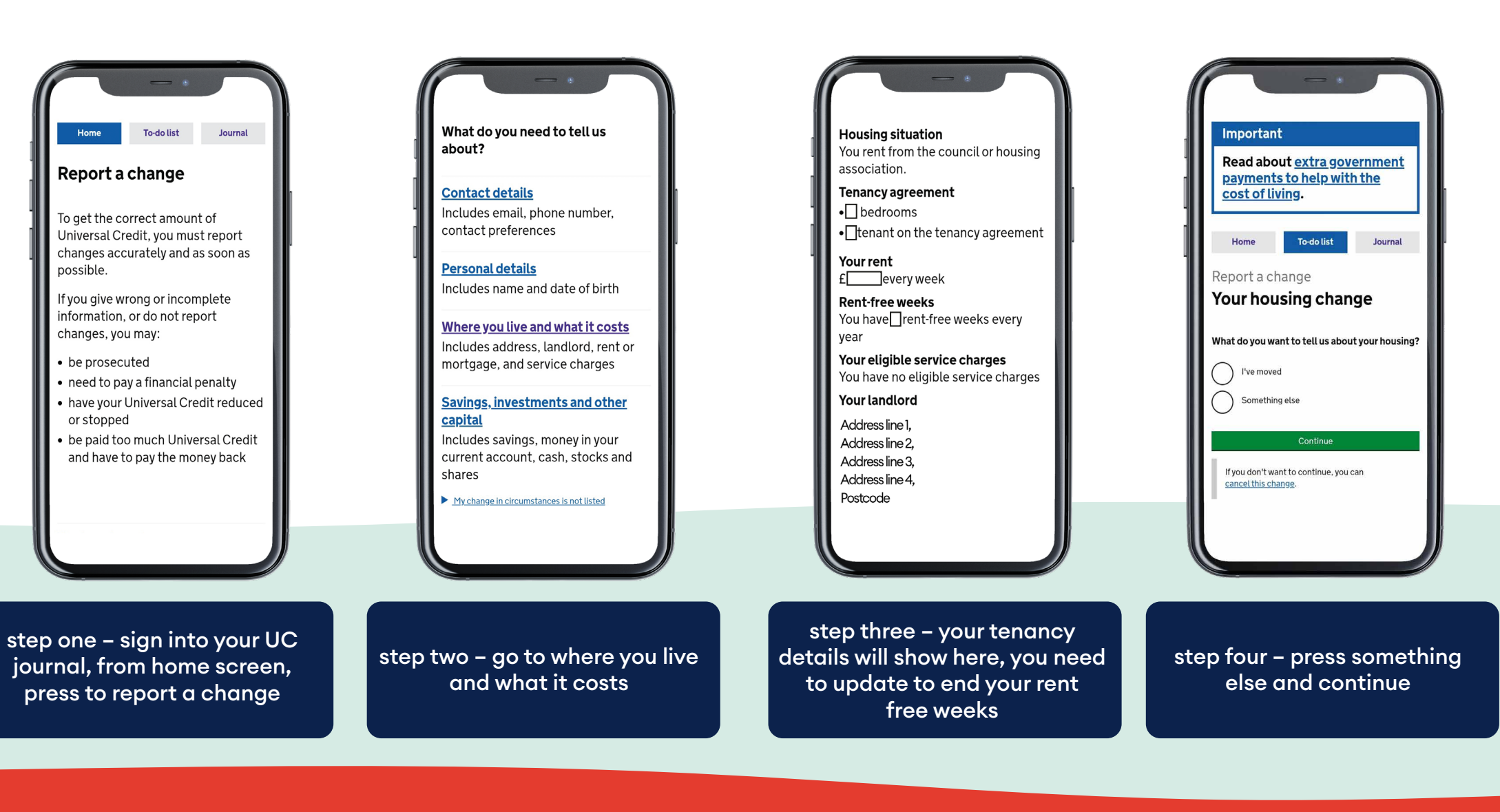

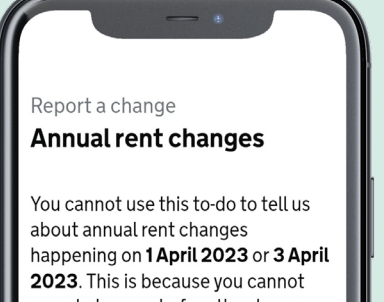

report changes before they happen. You will get a 'Confirm your housing

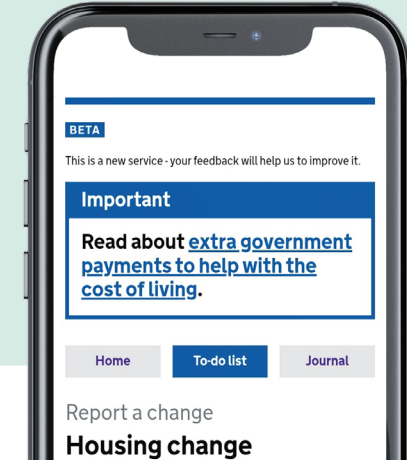

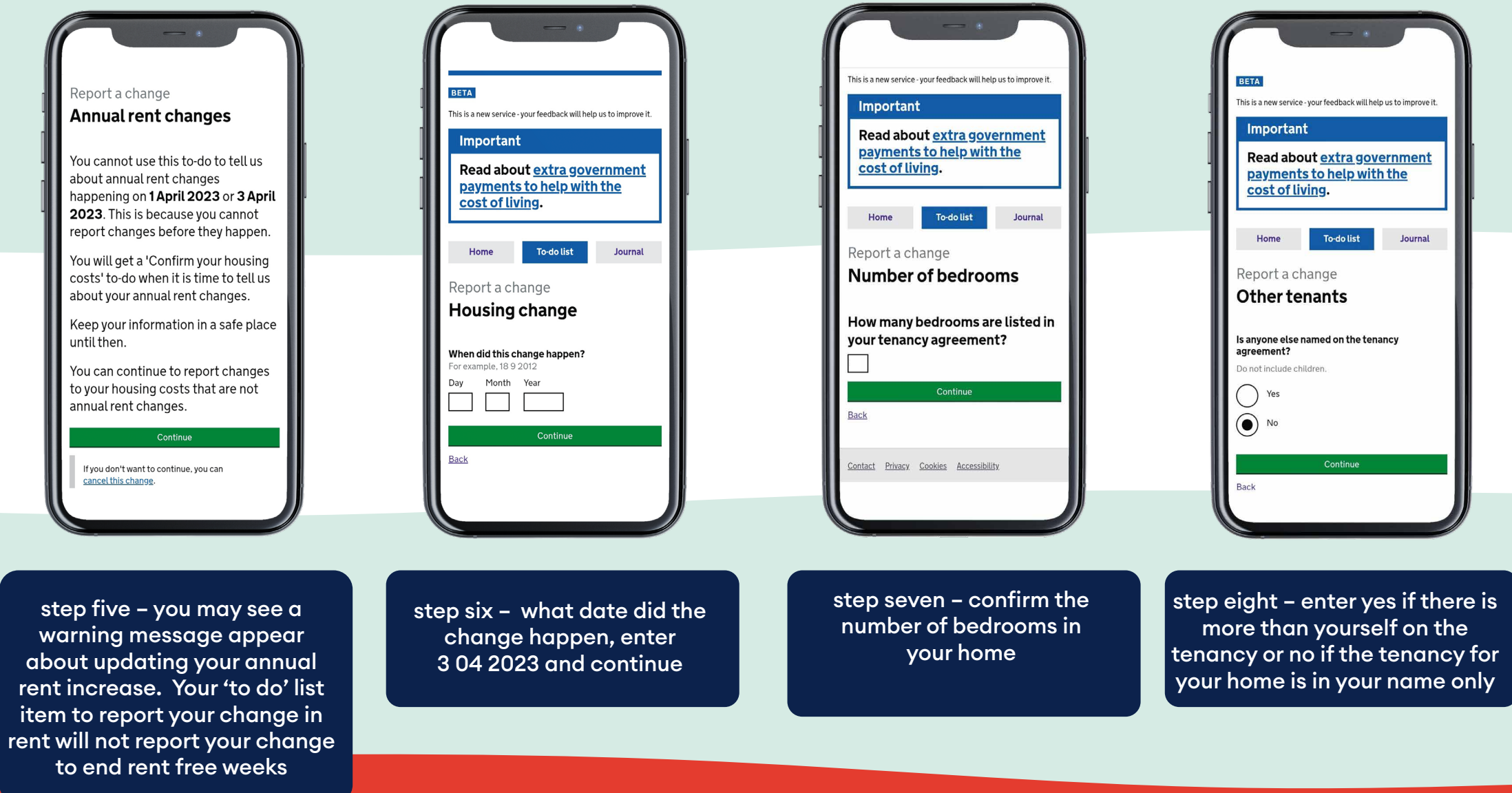

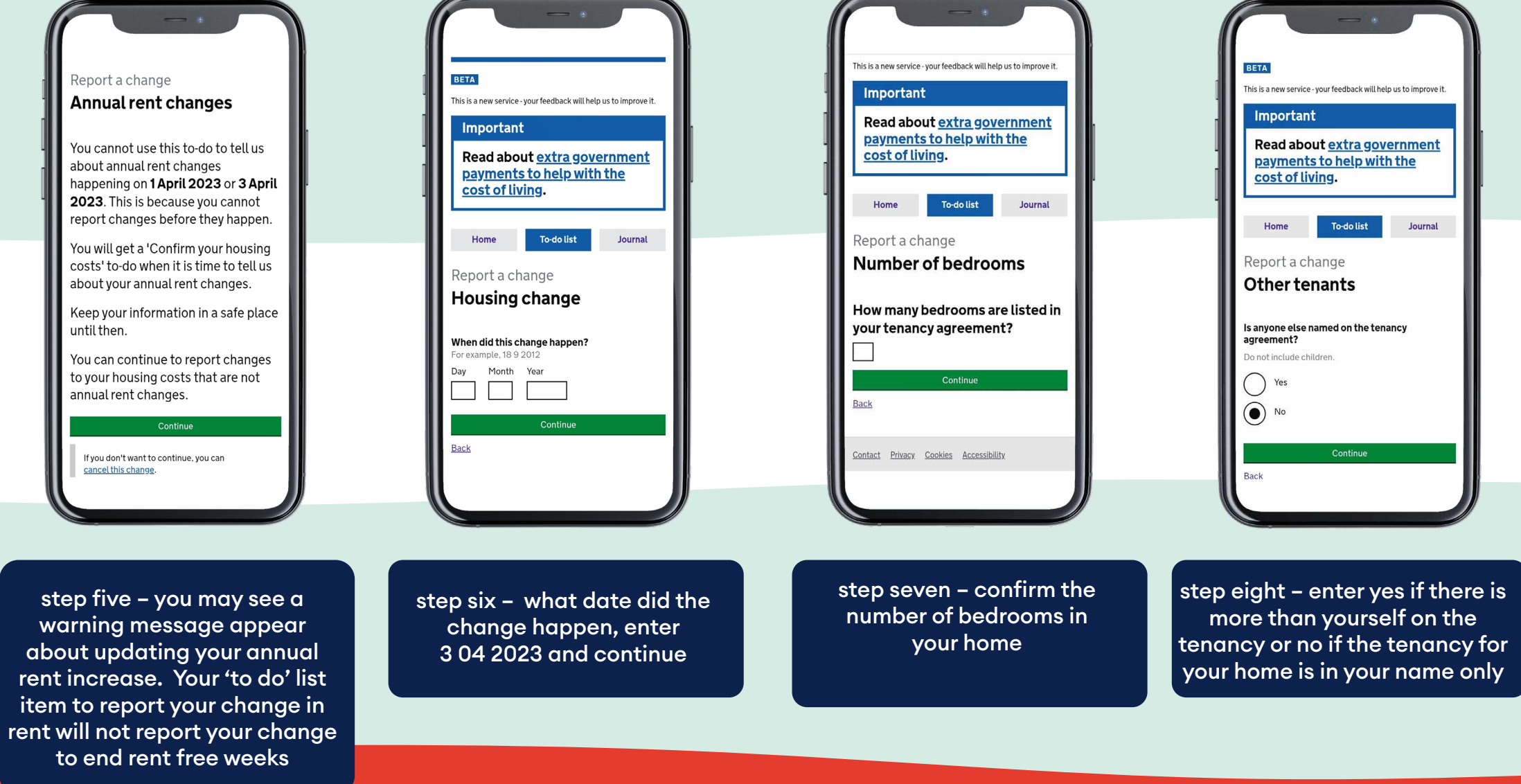

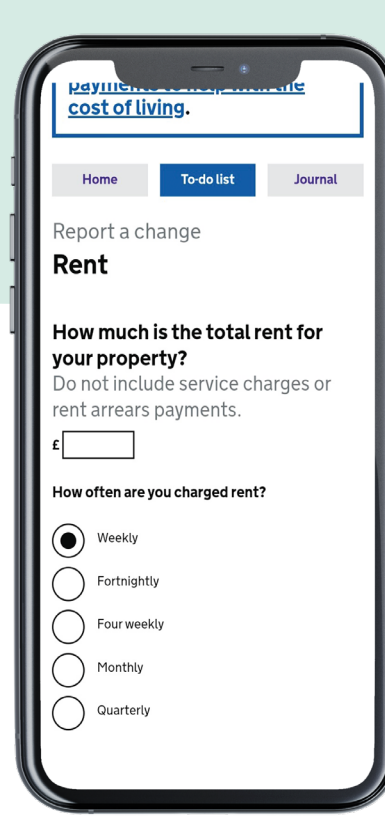

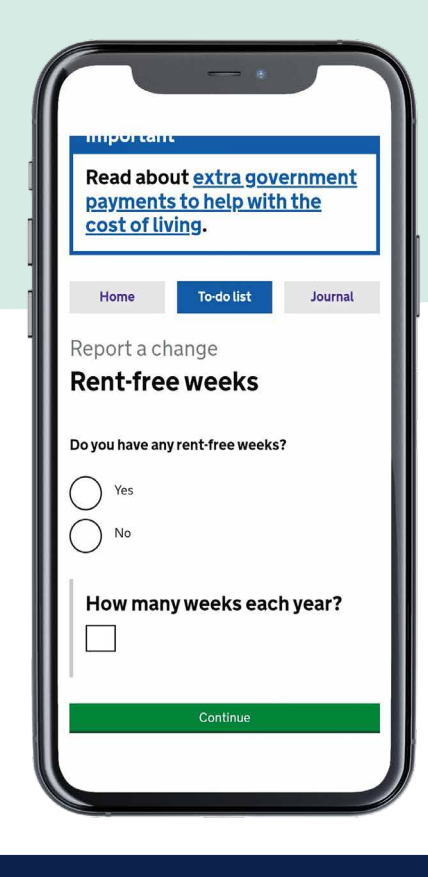

step nine - enter the basic rent value and how often the rent is charges, this is usually weekly

step ten – press no, how many rent free weeks is now 0

step 11 - if your rent includes services charges that are usually paid as part of your housing costs, include the service charge value here. This is usually for homes with communal areas

Read about <u>extra government</u> payments to help with the

To-do list

If you have service charges, they are

part of your tenancy agreement. Your

landlord can tell you which service

charges are eligible for Universal

Do you have eligible service charges?

Journal

cost of living.

Report a change

Credit.

() Yes

• No

Service charges

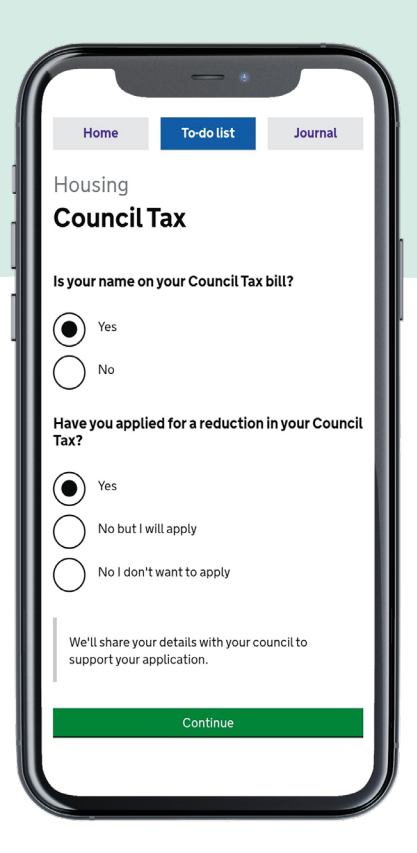

step 12 - press yes if your name is on the council tax bill, unless this is a new tenancy you should press yes if you have applied or are in receipt of a council tax reduction

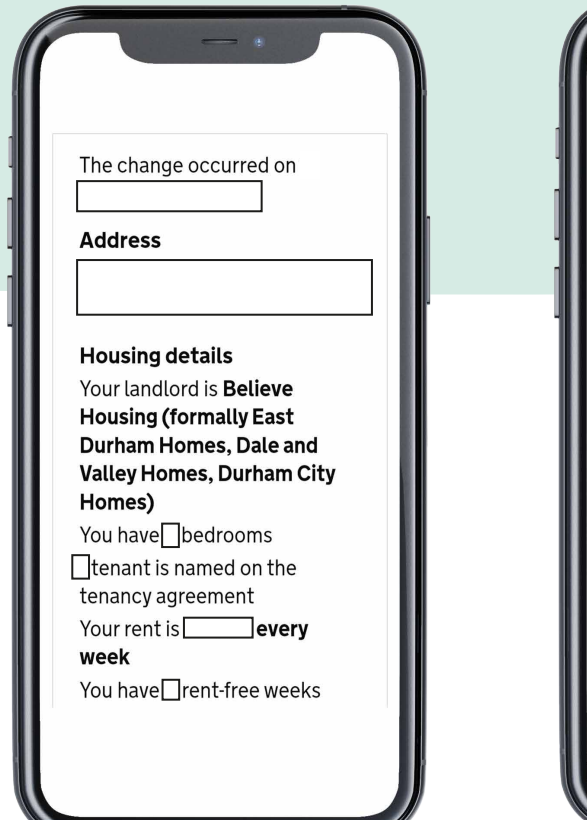

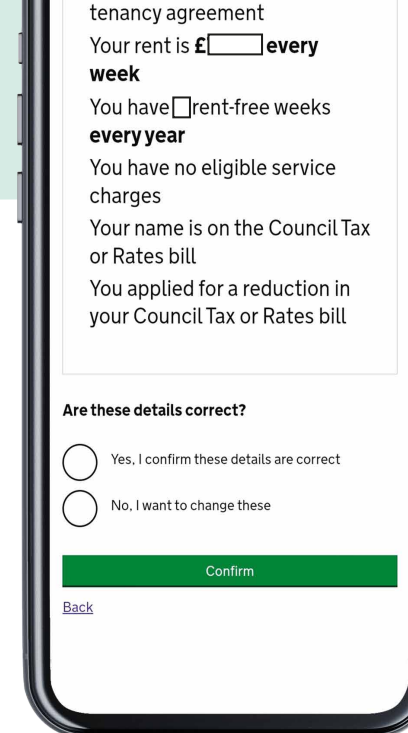

Itenant is named on the

step 14 – press to submit the details if the details are correct or no to go back to change them

For further information please phone

0300 131 1999

believe housing

step 13 - this screen should summarise the entries you have made to report - please check carefully